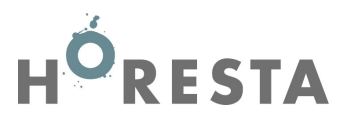

## Vejledning til indhentning af data fra SKAT til indberetning af kontingentpligtig lønsum for 2023 til HORESTA

- 1. Log på www.skat.dk under Erhverv med dit CVR.nr., og TastSelv-kode eller med NemID/MitID
- 2. Vælg på forsiden "ansatte".

|                                                                    | Erhverv                                                                                                    |                                                                                                    |                                                                                                    |  |
|--------------------------------------------------------------------|----------------------------------------------------------------------------------------------------|----------------------------------------------------------------------------------------------------|----------------------------------------------------------------------------------------------------|--|
|                                                                    | TastSelv Erhverv har fået nyt design<br>Menuen er fx flyttet ind på siden, vi har justeret lidt på nogle af menupunkternes navne, og du kan kun<br>se det, din virkisamhed er registreet for. Røsten ligner sig selv. |                                                                                                    |                                                                                                    |  |
|                                                                    | Du kan se de fleste kommende og overskredne frister øverst her på forsiden.                                                                                                    |                                                                                                    |                                                                                                    |  |
|                                                                    | Se fristerne for A-skat og få overblik over alle frister her                                                                                                    |                                                                                                    |                                                                                                    |  |
| Kommende frister   Indueretning of moms: Frist den 01. Hor in 2022 |                                                                                                    |                                                                                                    |                                                                                                    |  |
| Ansatte Moms Told                                                  |                                                                                                    |                                                                                                    | Told                                                                                                    |  |
| (                                                                  | S Indharat Ian faringenga benerar papring m.m.                                                                                                    | <ul> <li>Inditated on ord mome Mome One Step Shap. Still cale urles mome mm.</li> </ul>                                  | <ul> <li>Asingna til teldevetamor</li> </ul>                                                                                                    |  |
|                                                                    | <ul> <li>Inoberer kon, renepenge, nonoror, pension m.m.</li> </ul>                                                                                                    | <ul> <li>Inoderer og rer morns, Horns one stop snop, zo-salg uden morns mm.</li> </ul>                                   | <ul> <li>Adgoing milliousystemer</li> </ul>                                                                                                    |  |
|                                                                    | Punktafgifter                                                                                                    | Skat for selskaber m.fl.                                                                                                 | Øvrige indberetninger                                                                                                    |  |
|                                                                    | <ul> <li>Indberet og betal punktafgifter, ret og se tidligere indberetninger og få<br/>orlagen til FMCS.</li> </ul>                                                                                                   | <ul> <li>Indberet selskabsskat, acontoskat, udbytteskat, land for land-rapporter<br/>og se skatteorivsninger.</li> </ul> | <ul> <li>Indberet i Motorregistret, indberet pension (PAL, PAF og PERE), rente<br/>m 1. ret betolinger i lævenndarsen i centroler og find blanketter.</li> </ul> |  |
|                                                                    | ana gan ng no an na 197                                                                                                    | - 2                                                                                                    |                                                                                                    |  |
|                                                                    | Skattekontoen                                                                                                    | Kontakt                                                                                                    | Profil- og kontaktoplysninger                                                                                                    |  |
|                                                                    | > Se din kontostatus og betal, hvad du skylder                                                                                                    | <ul> <li>Skriv til as, og se svar fra as</li> </ul>                                                                      | > Se og ret profil- og kontoktoplysninger og rettigheder                                                                                                    |  |
|                                                                    |                                                                                                    |                                                                                                    |                                                                                                    |  |

3. Vælg "Indberet til eIndkomst eller LetLøn".

|                   | 슐 si                                                                                                    | at.dk                               | English | • | HORESTA, Hotel-, Rest & Turist 💌 |
|-------------------|----------------------------------------------------------------------------------------------------|-------------------------------------|---------|---|----------------------------------|
| Ertwerv > Ansotte |                                                                                                    | 1                                   |         |   | 🕈 Vælg profil                    |
|                   | -                                                                                                    |                                     |         |   |                                  |
|                   | Ansatte                                                                                                    | ×                                   |         |   |                                  |
|                   | Her kan du indberette lan, feriepenge, pension, personalegoder og<br>ATP somt (kun elnäkomst) honorar/8-indkomst til fx en foredrogshol-<br>der, freelancer eller musiker.                                     | Indberet til elndkomst eller LetLan |         |   |                                  |
|                   | Du indberetter til indkomstregistret eindkomst. Det ger du enten di-<br>rekte i eindkomst eller vio beregningssystemet LetLen. Læs mere om<br>LetLen længere nede på denne side.                               |                                     |         |   |                                  |
|                   | Indberet hver måned og spar 800 kr.                                                                                                    |                                     |         |   |                                  |
|                   | Du skal indberette hver måned, selvom din virksomhed ikke har udbe-<br>talt løn. Du skal da indberette 0 kr. som en "nulangivelse". Indberetter<br>du for sent, skal du befole en afgitt på 800 kr. per måned. |                                     |         |   |                                  |
|                   | Se fristerne for A-skot og om-bidrag                                                                                                    |                                     |         |   |                                  |
|                   | eIndkomst: Vigtig information                                                                                                    |                                     |         |   |                                  |
|                   | Du skal sørge for at have de rette adgange, før du kon bruge<br>eindkomst:                                                                                                    |                                     |         |   |                                  |
|                   | Få advans til eindkomst                                                                                                    |                                     |         |   |                                  |
|                   | Revisor eller lonbureau? Sådan indberetter du for en<br>kunde<br>1. Valej indberet til eindkomst eller LetLan > Indberette som revisor<br>m.R.                                                                 |                                     |         |   |                                  |
|                   |                                                                                                    |                                     |         |   |                                  |

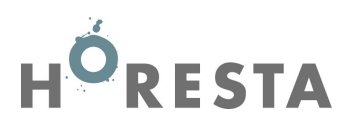

## 4. Vælg "Indberette/forespørge på eIndkomst/LetLøn

|           | × +                                                                                                    | - ø ×<br>☆ № <b>* ⊖</b> : |
|-----------|----------------------------------------------------------------------------------------------------|---------------------------|
| < Tilbage | dar   skat.dk                                                                                                    | 🔒 Log af                  |
|           | TastSelv menu (erhverv)                                                                                                    |                           |
|           | SE-nummer 17014011 har nu adgang til at:<br>- Ændre tilmaklingscopyvaninger<br>- Autorizere medarbejders til TastShr applikation<br>- Indisentiation<br>- Indisentiation<br>- Betaling værarerene venstomst<br>- Findes til bedaling værats<br>- Forseparge på inderetninger<br>- Autorisere reviser n. flu i idderetning<br>- Indiserstit pensionsoplyaninger (CPS) |                           |
|           | Koniašt: 72 22 18 18                                                                                                    | Om cookies                |
|           |                                                                                                    |                           |

## 5. Vælg herefter "Afstemning af indberetninger"

| 🎃 TastSelv - Erhverv 🗙 🎃 SKAT, elndkomst, Hovedmenu 🗙 🕂                                                                                                    |                                                                                                    | - ø ×     |
|----------------------------------------------------------------------------------------------------|----------------------------------------------------------------------------------------------------|-----------|
| ← → C 🔒 skat.dk/erhverv/eindkomst/prod/login/do/login/wssoselect                                                                                                    |                                                                                                    | * 🖻 🛊 🕒 🗄 |
| SE-nr. 17014811<br>HORESTA, Hotel-, Rest. & Turat                                                                                                    | ₫₂   skat.dk                                                                                                    |           |
| Afslut TastSelv-Henu                                                                                                    |                                                                                                    |           |
|                                                                                                    | eIndkomst                                                                                                    |           |
| Produktionssystem<br>Corona: Husk indberetningsfristen er ikke ændret - se nærmere på skat.dk/corona                                                                                                    |                                                                                                    |           |
| Inderet langsynninger - minne<br>Inderet Isnoglynninger - Rinde<br>Horsen zulaugsparter inderetninge<br>Persegrap is kolenetningstatus<br>Tyde it registeringsforhold<br>Asterning it antosentenge<br>Mozowa<br>Periodaastvis<br>Inderet ansettelsenoplynninger - herunder skattekortsestilling<br>Skattekor - download<br>Kommunikationsindsillinger og Lett en tilmelding<br>Gå II tedsystemet | Definition           Versionsexement           Versionsexement |           |
| Aduat<br>Du kan finde vejledning om eindkomst <u>hag</u>                                                                                                    |                                                                                                    |           |

## 6. Vælg felter som markeret med rødt nedenfor, og klik på "Start".

| L-AL TYPHETT<br>DHESTA, Hold-, Rest & Turkt                                                                                                    | ⇔   skat.dk                  |            |
|----------------------------------------------------------------------------------------------------|------------------------------|------------|
| adkomstanens (gelip fyrst Hudulforsjón                                                                                                    |                              |            |
|                                                                                                    | Afstemning af indberetninger |            |
| All influentiminger<br>All influentimiger<br>Non spit influentimiger<br>Non politicity for and influentimity                                                                 |                              |            |
| Bungsyonger for insomeration                                                                                                    |                              |            |
| Detalligijsninger pr. medartegoer<br>Ansættelsesspijsninger pr. dagsdato 🖾 Ansatte 🗌 Fratilistie<br>Ansættelsesspijsninger -alle indbevittede for en periode                 |                              |            |
| Alle medatophere<br>Alle medatophere med CPR-re.                                                                                                    |                              |            |
| upvice insuespan mer Crime.<br>Upbed kommenspannet lete (CRV) af CPR numve Velig fil) Der er Ikke veligt nogen fil<br>Ale medatopplere uden CPR-rr. (wit, med Person-SE-rr.) |                              | $\sim$     |
| Magazgapente ta Januar V 2021 V Cocumber<br>) Langende statuto (MMMMCC), second                                                                                              | w  2021 w                    |            |
|                                                                                                    |                              | Bat        |
|                                                                                                    |                              |            |
|                                                                                                    | Kannakit na: 72 23 18 18     | Ow cookies |

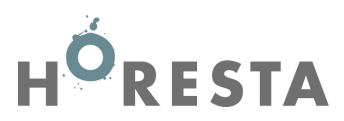

7. Sumoplysninger: HORESTA skal bruge summen af Felt nr. 0013, 0014, 0041, 0046, 0069 og 0147. VIGTIGT: Tag en kopi af skærmbilledet og medsend som dokumentation for lønsummen til HORESTA.

| 🖕 507, eindemet, Alterning af Indextoinper - Gospie Drenne<br>🛎 skatuldu/erhveru/eindextos/grad/requesterrice/do/requestSearch                                                                                                    | - 0                                                                   | ×        |
|----------------------------------------------------------------------------------------------------|-----------------------------------------------------------------------|----------|
| RC.ex (194481)<br>RCRETCA water, Santa                                                                                                    | ∲ skat.dk                                                             |          |
| Vælg "Vis kun beløbsfelter" herved<br>opnås bedre overblik over felterne                                                                                                    | Sumoplysninger for virksomhed                                         |          |
| Insular for distanting with 41 309 - 12.000     Insular for distanting     Visual lease share     Sale are CPE-are Deviated Perioded Fador 8013 Fador 8014 Fador 8014 Fador 8014     Fador 8013     Fador 8014     Fador 8014     Fador 801     Fador 8014     F | Man kan bevæge sig frem og tilbage<br>mellem felterne med de grå pile |          |
| Man må ikke vælge "Be<br>kan finde de korrekte ta                                                                                                    | stil som fil", da vi ikke<br>al i dette resultat.                     | contries |

Klik herefter på "tilbage".

Såfremt der skal fradrages for fx direktørløn, skal der bruges lønoplysninger på medarbejderniveau – Her skal vælges nedenstående markeringer (anonymisér (overstreg/slør) de sidste 4 cifre i CPR-nummeret).

| SE-w: 17014011<br>HORESTA, Hendi, Rust. & Turist | vlr   skot.dk                                                                                       |           |
|--------------------------------------------------|----------------------------------------------------------------------------------------------------|-----------|
| gindumsimens Halp frist Habilitrijk              |                                                                                                    |           |
|                                                  | Afstemning af indberetninger                                                                        |           |
| Vergenergenergenergenergenergenergenerge         | a<br>bite<br>and Person 16 m                                                                        |           |
| C Langemote stantistic (XXXIANECC                |                                                                                                    | tur.      |
|                                                  |                                                                                                    |           |
|                                                  | Randalf ee: 73 23 18 18                                                                             | On coding |
|                                                  | skat di er Skabelansebningens digtele instanget if sekterljening og vejledning en skaber og ølgiber |           |

8. Sumoplysninger: HORESTA skal bruge summen af Felt nr. 0013, 0014, 0041, 0046, 0069 og 0147. VIGTIGT: Tag en kopi af skærmbilledet og medsend som dokumentation for lønsummen til HORESTA, ligesom under pkt. 7.